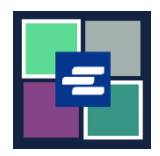

## KC SCRIPT PORTAL 快速入门指南:费用免除宣誓书搜索

本快速入门指南将向您展示如何搜索并下载您已存档的任何费用免除宣誓书。

注意: 您必须先登录门户账户才能进行操作。

| <ol> <li>点击顶部导航栏中的</li> <li>"宣誓书搜索和下载"</li> <li>(Affidavit Search and Download)。</li> </ol> | King County Superior Court Clerk's Office         Wetcome to the Records Access Portat         Ver       Nore       Sed Case 2       Case 2       <                                                                                                    |
|---------------------------------------------------------------------------------------------|----------------------------------------------------------------------------------------------------|
| 2. 输入搜索条件。然后点<br>击"搜索"(Search)按<br>钮。                                                       | Affidavit Search and Download                                                                                                    |
| <ol> <li>点击"查看文件"</li> <li>(view document) 图标即可</li> <li>下载宣誓书副本。</li> </ol>                | Date Created     Document     Expire Date       03/01/2022     Image: Constraint of the second of the second of the se |
| 4. 该文件将位于您电脑的<br>下载文件夹中。                                                                    | Superior Court of Washington for King County         Case No         Affidavit in Support of Clerk's         Fee Waiver Request         I, Beth Ratzlaff, declare under penalty of perjury that:         I have attached a copy of my valid benefits award letter from a Washington State Agency, or from any United States governmental agency; OR         I have attached a true, accurate and complete Financial Declaration; OR         Based on my income and financial means, I have been found by the Court indigent in the above-mentioned case.         I Sub Number.                                                                                                    |

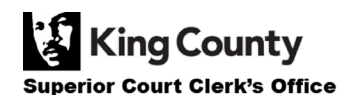